Ce guide de démarrage rapide vous aidera à installer rapidement votre système. Assurez-vous de lire tous les AVERTISSEMENTS qui se trouvent dans le manuel d'installation complet.

## **AVERTISSEMENT**

Afin d'éviter tout risque d'électrocution qui pourrait causer une blessure grave ou un décès, VÉRIFIEZ que le système AquaLink® est OFF (désactivé) avant de procéder à l'installation.

POUR VOTRE SÉCURITÉ — Ce produit doit être installé puis entretenu par un entrepreneur détenteur d'un permis et compétent dans le domaine de l'équipement de piscine par l'administration où le produit sera installé lorsque de telles exigences provinciales ou locales existent. L'installateur doit être un professionnel possédant suffisamment d'expérience en installation et en entretien d'équipement de piscine de manière à respecter rigoureusement les directives qui se trouvent dans ce quide. Avant d'installer ce produit, prière de lire et de respecter toutes les consignes de mise en garde et les instructions comprises avec ce produit. Le non-respect des mises en garde et des instructions pourrait causer des dommages matériels, des blessures graves ou même la mort. Une installation ou une utilisation inappropriée annulera la garantie. L'installation ou l'utilisation inappropriée peut créer un danger électrique indésirable, lequel peut entraîner des blessures graves, des dommages matériels ou la mort. Couper l'électricité au niveau de l'alimentation principale de l'AquaLink pour débrancher le panneau électrique du système.

Manuels d'installation (H0433500) et du propriétaire (H0433600) disponibles en ligne au www.iAquaLink.com ou en appelant au É.-U. : 1 800 822-7933 | CANADA : 1 888 647-4004 | AUSTRALIE : 1 800 688-552

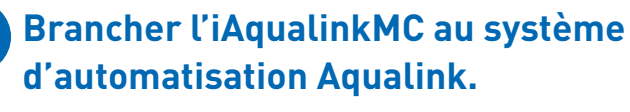

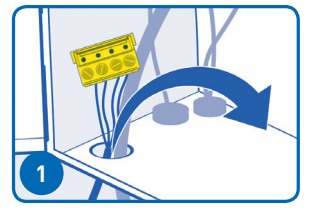

S'assurer que l'alimentation de l'AquaLink est OFF (désactivée) puis retirer le panneau à face neutre. Passer le câble de l'iAquaLink dans le chemin de câbles à faible tension de l'AquaLink.

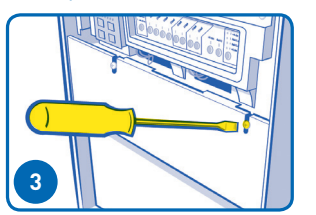

Remettre en place le panneau à face neutre (ou fermer les portes, le cas échéant) afin de s'assurer que les zones de haute tension sont sécurisées.

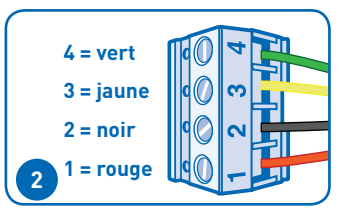

Raccorder l'iAquaLink au connecteur à quatre broches du câble RS-485 sur le centre d'alimentation de l'AquaLink.

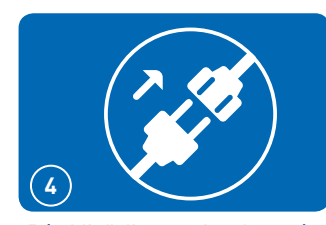

Rétablir l'alimentation du système AquaLink.

# Lancer le mode de configuration Wi-Fi

MISE EN GARDE Cette étape effacera les réglages Wi-Fi en mémoire.

Retirer le couvercle de l'appareil en enlevant les deux vis du couvercle. Pour effacer les réglages Wi-Fi précédents, basculer l'interrupteur WiFi-Wired (branché au Wi-Fi). Puis régler l'interrupteur au mode voulu. Passer à l'étape 3A ou 3B pour reprogrammer les réglages Wi-Fi.

① Consulter le Conseil pratique no 2 pour obtenir plus d'information.

3 Relier l'iAquaLink au réseau domestique – Voici 3 moyens de procéder :

## 3a. Wi-Fi – méthode par point d'accès

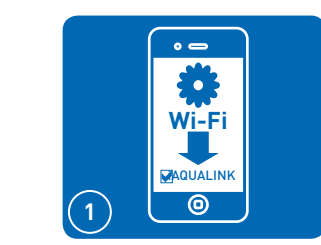

Après avoir effacé les réglages Wi-Fi, l'interrupteur en position Wired/ WiFi (branché/Wi-Fi), se servir d'un téléphone intelligent ou d'un appareil Wi-Fi pour consulter les réglages Wi-Fi. Établir la connexion avec le réseau intitulé iAquaLink.

## 3b. Wi-Fi – méthode par WPS

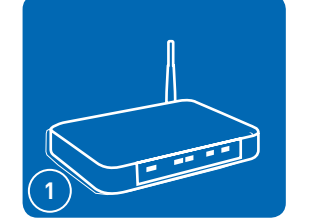

Appuyer sur le bouton WPS du routeur du propriétaire de la piscine. Pour le trouver, chercher le symbole **(f**).

• Consulter le Conseil pratique n° 6 pour obtenir plus d'information.

### 3c. Branché : méthode Ethernet \*

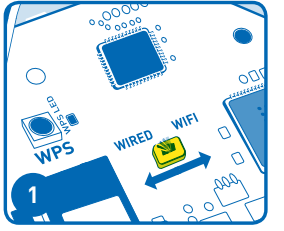

Vérifier que l'interrupteur de la connexion Internet est en position Wired (branché).

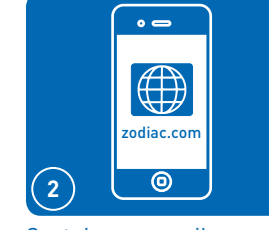

Certains appareils vous redirigeront automatiquement vers l'écran Log In (ouverture de session). Si tel n'est pas le cas, démarrer un navigateur et visiter le site zodiac.com

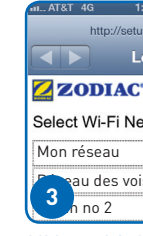

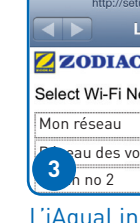

• Si vous devez entrer un mot de passe, utiliser celui du réseau domestique (sensible à la casse).

• À cette étape, l'iAquaLink se déconnectera du téléphone intelligent.

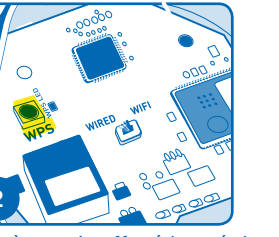

Après avoir effacé les réglages Wi-Fi et réglé l'interrupteur Wired/ WiFi (branché/Wi-Fi), appuver et relâcher le bouton WPS puis attendre que la petite DEL jaune, à côté du bouton WPS, commence à clignoter lentement.

La DEL jaune « LAN » (RL) qui se trouve à l'extérieur de l'appareil s'éteindra temporairement.

\* Pour éviter les interférences de signal potentiel Ethernet, commander et installer la partie # R0616800. (Ne s'applique pas aux installations wi-fi).

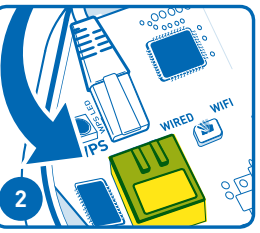

Brancher le câble Ethernet dans le port Ethernet de l'iAquaLink

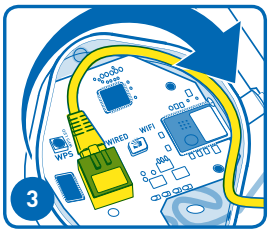

couvercle.

| 25 PM                  |             |
|------------------------|-------------|
| o.iaqualink.cor        | n           |
| og In                  | Cancel      |
| ÎAquaLink <sup>-</sup> |             |
| twork                  | Scan        |
|                        | ê 🔅         |
| sins                   | <b>≙</b> (≑ |
|                        | € 🗟         |

L'iAquaLink affichera les réseaux détectés ainsi que la force du signal. Sélectionner le réseau iAquaLink à utiliser.

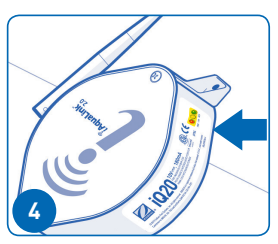

Moins de 2 minutes plus tard, la DEL jaune devrait arrêter de clignoter. Lorsque la DEL verte s'allume, l'iAquaLink est connecté.

Consulter le Conseil pratique nº 1 pour obtenir plus d'information.

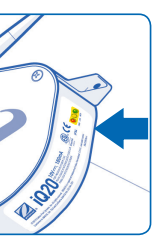

Moins de 2 minutes plus tard, la DEL jaune « LAN » (RL) s'allumera. Lorsque la DEL verte est allumée. l'iAquaLink est connecté.

• Consulter le Conseil pratique n° 1 pour obtenir plus d'information.

Enrouler le câble comme illustré à l'intérieur de l'appareil, puis utiliser la partie détachée comme trou de sortie. Replacer le joint en caoutchouc et le

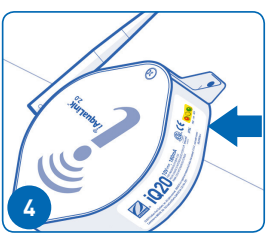

Moins de 2 minutes plus tard. la DEL jaune devrait arrêter de clignoter. Lorsque la DEL verte s'allume, l'iAquaLink est connecté. Définir le compte d'utilisateur et ajouter un emplacement au compte.

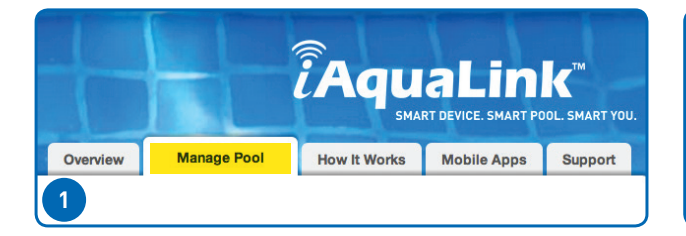

À partir de la page iAquaLink.com, sous l'onglet Manage Pool (gérer la piscine), le propriétaire de la piscine doit créer un compte d'utilisateur comprenant son adresse électronique et un mot de passe. Il doit ouvrir une session avec son compte d'utilisateur.

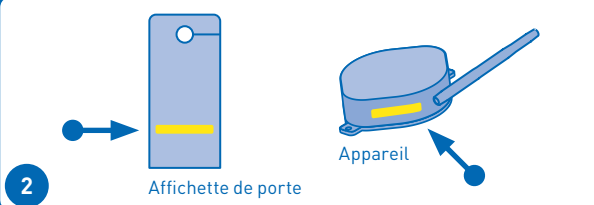

Après avoir ouvert une session, cliquer sur Add Location (ajouter un emplacement) pour ajouter un appareil au compte de l'utilisateur. Entrer le numéro d'appareil de l'iAquaLink qui se trouve sur l'affichette de porte ou sur l'appareil.

• Pour ajouter un appareil iAquaLink à un compte, vous devez vous connecter à Internet par l'entremise du même routeur que celui utilisé par l'appareil iAquaLink.

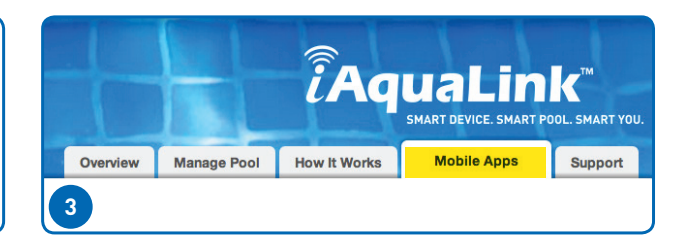

Pour télécharger l'application, visiter iAguaLink. com et sélectionner Mobile Apps (applications mobiles) – ceci peut apparaître sous forme de menu déroulant pour certains appareils. Vous y verrez les liens pour les applications adéquates pour l'appareil. L'application Web combine l'expérience de l'application, le téléchargement ou l'installation d'une application native en moins.

# **Conseils pratiques**

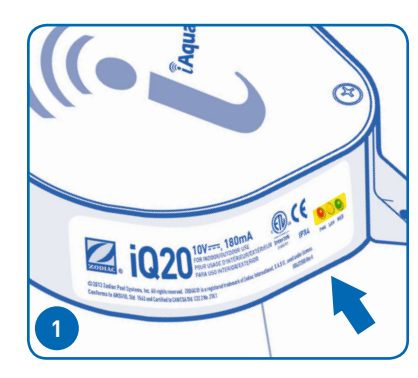

#### Ce que signifie les DEL

Rouge = Alimentation

Jaune – Clignotement lent = Recherche du réseau Jaune – Permanent = Connecté au réseau Il se peut que les DEL oscillent. C'est normal. Vert = Connecté à Internet

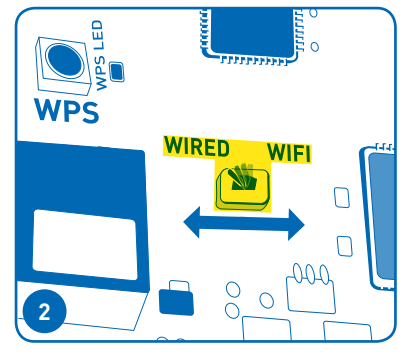

## Redémarrer en mode réglage Wi-Fi

L'iAquaLink démarrera en mode de réglage Wi-Fi lorsque l'interrupteur Wi-Fi Wired (Wi-Fi branché) est réglé à Wi-Fi et que sa mémoire a été effacée. Pour effacer la mémoire, basculer l'interrupteur et le laisser en position Wi-Fi.

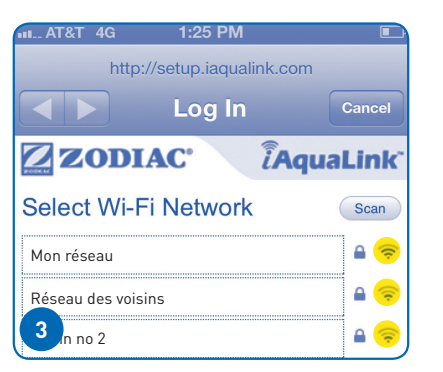

## Évaluer la force du signal Wi-Fi

Pour évaluer facilement la force du signal entre l'iAquaLink et le routeur domestique, utiliser la méthode du point d'accès. Cette méthode permet à l'installateur de balayer les réseaux. Elle affiche un indicateur de force du signal. Cet outil peut s'avérer utile pour déterminer l'emplacement d'installation définitive de l'appareil iAquaLink. Consulter la section 3A de ce quide.

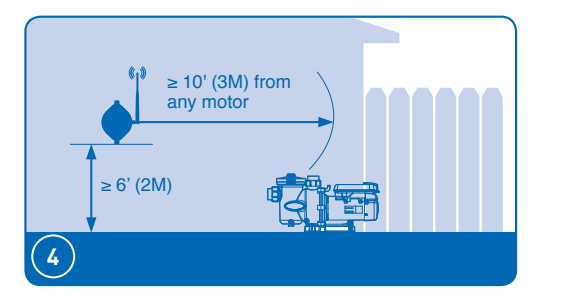

#### Pour une meilleure réception (Wi-Fi seulement)

- A. Toujours fixer l'iAquaLinkMC avec l'antenne à droite, pointant vers le ciel.
- B. Fixer l'antenne à une distance d'au moins 2 m (6 pi) de haut et à 3 m (10 pi) de tout moteur électrique.
- C. Placer l'appareil de connexion à Internet aussi près du routeur domestique que possible.

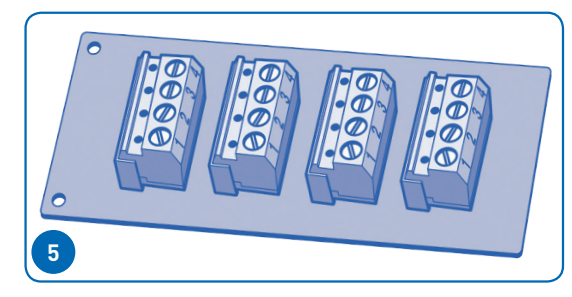

#### Quand et comment utiliser un panneau multiplex 6584

Si vous avez plus de deux jeux de câbles à relier à un connecteur à 4 câbles RS-485, installez un panneau multiplex 6584. Pour les consignes d'installation, consultez le mode d'emploi fourni avec le panneau 6584.

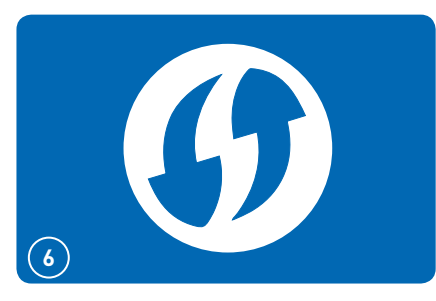

### **Conseils pratiques WPS**

- ① Certaines margues utilisent d'autres noms (comme Quick Setup) ou d'autres icônes (comme un cadenas) pour WPS.
- WPS peut être désactivé sur certains routeurs. Il faudra alors utiliser la méthode du point d'accès  $(/\Delta)$
- ① La méthode du point d'accès (4A) est recommandée pour les routeurs Apple.

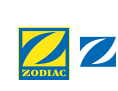

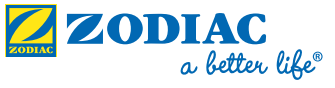

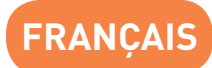

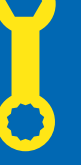

# Guide de démarrage rapide

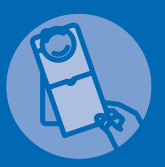

IMPORTANT | IMPORTANT | IMPORTANTE Donner l'affichette de porte directement au propriétaire de la piscine ou l'accrocher sur la porte

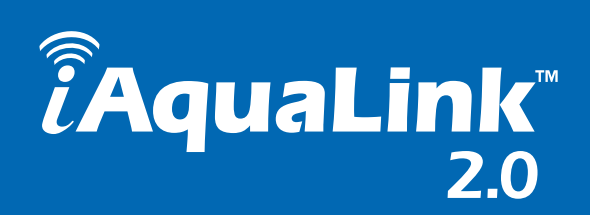

# Fonctionnement

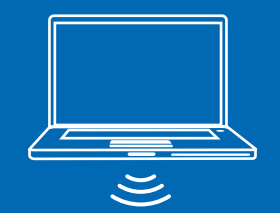

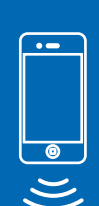

INTERNET Votre Système de la Appareil de Bloc d'alimentarouteur connexion piscine Web iAquation Aqualink® Internet Link